| Laranja: interação | _ | Verde: Link      |   | Azul: | _ | Cinza: observação |   | Amarelo:        |
|--------------------|---|------------------|---|-------|---|-------------------|---|-----------------|
| do usuário.        | 7 | mudança de fluxo | - | Boto  | - | interna.          | - | <b>\$\$\$\$</b> |

×

×

## Ligação Nova - Subfluxo 4

Base de Conhecimento de Gestão Comercial de Saneamento - https://www.gsan.com.br/

| tadeu.sarmento@consensotec.com.br.                                                                                                    |                                                                              |                                                                                                    |            |  |  |  |  |  |  |  |
|----------------------------------------------------------------------------------------------------|------------------------------------------------------------------------------|----------------------------------------------------------------------------------------------------|------------|--|--|--|--|--|--|--|
| E-mail inválido. Digite novamente, sem esque                                                                                                    | ecer do @ e dos pontos. Ex                                                   | kemplo: voce.sobrenome@gmail.com.b                                                                      | r          |  |  |  |  |  |  |  |
| ↓<br>                                                                                                    |                                                                              |                                                                                                    |            |  |  |  |  |  |  |  |
| Ou digite SAIR                                                                                                    |                                                                              |                                                                                                    |            |  |  |  |  |  |  |  |
| ↓<br>tadeu.sarmento@consensotec.com.br.                                                                                                    | → SAIR.                                                                      |                                                                                                    |            |  |  |  |  |  |  |  |
| Ļ                                                                                                    |                                                                              |                                                                                                    |            |  |  |  |  |  |  |  |
| Prosseguindo: confirme seu Nome<br>completo.                                                                                                    | OU→ E-mail inválid<br>e dos pontos.                                          | o. Digite novamente, sem esquece                                                                        | r do @     |  |  |  |  |  |  |  |
| ↓                                                                                                    | •                                                                            |                                                                                                    |            |  |  |  |  |  |  |  |
| Usuário digita nome completo<br>↓                                                                                                    |                                                                              |                                                                                                    |            |  |  |  |  |  |  |  |
| Quase terminando. Se for pessoa física, anex contendo os números do RG e CPF. Ou o RG                                                                                                    | e o <b>RG</b> (frente e verso) e <b>C</b><br>contendo os números do <b>C</b> | <b>CPF</b> (frente e verso). Ou anexe a <b>CNH</b><br><b>CPF</b> . Tudo em um só documento <b>PDF</b> . |            |  |  |  |  |  |  |  |
| Ļ                                                                                                    |                                                                              |                                                                                                    |            |  |  |  |  |  |  |  |
| Mas se for pessoa jurídica, anexe o <b>Comprovante de Inscrição</b> (CNPJ), Comprovante de Situação Cadastral,<br>além dos documentos referentes à pessoa física responsável pelo CNPJ e dona do imóvel (RG e CPF ou CNH) Tudo<br>em um só documento PDF. |                                                                              |                                                                                                    |            |  |  |  |  |  |  |  |
| Ļ                                                                                                    |                                                                              |                                                                                                    |            |  |  |  |  |  |  |  |
| Tudo certo? Então envie o documento que será anexado. Ou digite <b>SAIR</b> se não estiver com ele em mãos no momento.                                                                                                    |                                                                              |                                                                                                    |            |  |  |  |  |  |  |  |
| Ļ                                                                                                    |                                                                              |                                                                                                    |            |  |  |  |  |  |  |  |
| Seleciona RG.jpg. OU→ Cliente digit                                                                                                    | a SAIR. OU→ Clie<br>imag                                                     | nte digita outra palavra sem seleci<br>gem.                                                             | onar       |  |  |  |  |  |  |  |
| ↓<br>                                                                                                    |                                                                              |                                                                                                    |            |  |  |  |  |  |  |  |
| Se você é proprietário do imóvel ou seu procurador, anexe agora: o contrato de compra e venda ou escritura (valem as duas primeiras páginas e a última, contendo as assinaturas). Tudo em um só documento <b>PDF</b> .                                    |                                                                              |                                                                                                    |            |  |  |  |  |  |  |  |
|                                                                                                    |                                                                              |                                                                                                    |            |  |  |  |  |  |  |  |
| Envie o documento que sera anexado. Ou dig                                                                                                    | lite <b>SAIR</b> se nao estiver co                                           | om ele em maos no momento.                                                                              |            |  |  |  |  |  |  |  |
| Seleciona Documento.ipg. OU→ Clie                                                                                                    | nte digita OU→                                                               | Cliente digita outra palavra sem                                                                        |            |  |  |  |  |  |  |  |
| SAI                                                                                                    | R.                                                                           | selecionar imagem.                                                                                      |            |  |  |  |  |  |  |  |
| Ļ                                                                                                    |                                                                              |                                                                                                    |            |  |  |  |  |  |  |  |
| Final de Ciclo Registrado.                                                                                                    |                                                                              |                                                                                                    |            |  |  |  |  |  |  |  |
| <u>_</u>                                                                                                    |                                                                              |                                                                                                    |            |  |  |  |  |  |  |  |
| Perfeito, sua solicitação de ligação nova foi re<br>em contato com você. Anote por favor o núm                                                                                                    | egistrada com sucesso! Ag<br>ero do protocolo: <b>201912</b>                 | uarde validação do nosso setor. Entrar<br>0956120. Você pode ver o andamento                            | emos<br>do |  |  |  |  |  |  |  |
| pedido acessando nosso serviço de Acompan                                                                                                    | nhar Registro de Atendi                                                      | imento e digitando o número que pass                                                                    | ei.        |  |  |  |  |  |  |  |
| ↓<br>Você precisa de algo mais?                                                                                                    |                                                                              |                                                                                                    |            |  |  |  |  |  |  |  |
| ↓                                                                                                    |                                                                              |                                                                                                    |            |  |  |  |  |  |  |  |
| Retornar ao Menu OU→ SAIR                                                                                                    |                                                                              |                                                                                                    |            |  |  |  |  |  |  |  |
| SAIR                                                                                                    |                                                                              |                                                                                                    |            |  |  |  |  |  |  |  |
| ↓                                                                                                    |                                                                              |                                                                                                    |            |  |  |  |  |  |  |  |
| Deixe sua avaliação, escolhendo abaixo:                                                                                                    |                                                                              |                                                                                                    |            |  |  |  |  |  |  |  |
| ↓<br>Usuário escolhe de 1 a 5                                                                                                    |                                                                              |                                                                                                    |            |  |  |  |  |  |  |  |
|                                                                                                    |                                                                              |                                                                                                    |            |  |  |  |  |  |  |  |

Até 3 (muito ruim, ruim, razoável) veja o fluxo AQUI → De 4 a 5 (bom, excelente) veja o fluxo AQUI

## Clique **AQUI** para retornar.

## From:

https://www.gsan.com.br/ - Base de Conhecimento de Gestão Comercial de Saneamento

Permanent link: https://www.gsan.com.br/doku.php?id=postgres:boto-nlp:abrir-ra:nova:invalido

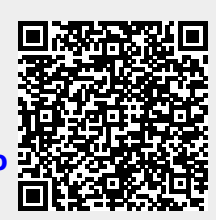

Last update: 02/03/2021 14:12